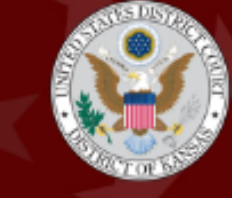

UNITED STATES DISTRICT COURT

District of Kansas

Chief Judge Eric F. Melgren | Clerk of Court Skyler B. O'Hara

## UNITED STATES DISTRICT COURT DISTRICT OF KANSAS Attorney Reinstatement Instructions

## D. KAN. RULE 83.5.3 – REGISTRATION OF ATTORNEYS \*IF YOU DO NOT HAVE E-FILING PERMISSIONS, YOU MUST OBTAIN THOSE FIRST.\*

To begin, go to <u>CM/ECF</u>. Click on the DISTRICT OF KANSAS – Document Filing System link. Log in using your PACER username and password.

| 1.) Once you have logged in to CM/ECF, <b>click on</b> the 'Civil' tab in the upper, left-hand corner of the screen.                                          | CMMECF Civil - Criminal - Query R<br>Civil Events                                                                                                    |
|----------------------------------------------------------------------------------------------------|----------------------------------------------------------------------------------------------------|
| 2.) Find the Attorney<br>Renewal/Reinstatement section and<br><b>click on</b> 'Attorney Reinstatement'.                                                       | Attorney Renewal/Reinstatement           Attorney Reinstatement                                                                                                    |
| 3.) Under Available Events, <b>click on</b> 'Pay<br>Attorney Reinstatement'. The box to the<br>right will auto-populate with the event.<br>Then click 'Next'. | CMmercip Covit+ Criminal+ Query Beports+ Utilities+ Search Help What's New Log O         Attorney Reinstatement         Statt typing to find an event         Pay Attorney Navistationant         CMmercip Covit+ Criminal+ Query Reports+ Utilities+ Search Help What's New Log         Attorney Reinstatement         Pay Attorney Reinstatement         Pay Attorney Reinstatement |
| Intentionally left blank. Please proceed to Page 2.                                                                                                    |                                                                                                    |

| <ul> <li>4.) After clicking 'Next', a page will appear<br/>with the case number and no other data.<br/>This has to do with the way the system is<br/>coded. Click 'Next' to proceed.</li> <li>*DO NOT CLICK ON THE CASE NUMBER<br/>HYPERLINK*</li> </ul>                        | CMmercF civil. Criminal. Query Reports. Utilities.<br>Attorney Reinstatement<br>2:24-mc-00889 2024 Attorney Reinstatements<br>Next Clear                                                                                                    |
|----------------------------------------------------------------------------------------------------|----------------------------------------------------------------------------------------------------|
| 5.) The next screen confirms that the renewing attorney is selecting the correct renewal type and meets the criteria to do so. Please review it carefully before clicking 'Next'.                                                                                               | CM TECH Cost, compar, gavy Bapella, gallent, Bargh Heg Hallen Her Light (Seather Hel)<br>Manong Restandament<br>226-control 2003 Minore Amerikanism<br>This ever dealed with the south pathway who as the Terelated status for falses to per asseed dates by the dealline set forth is B. Kan MJAAppt,<br>A Dealed and answer more to is both out that of Kanes of the South of Minore (I galanting the dealline set forth is B. Kan MJAAppt,<br>A Dealed and answer more to is both out that of Kanes of the Views (I galanting the dealed of a subject) (I for the neuronal the south of the end of Minore)<br>By set on dights for indealestation for Kanes of the out (I forther perspect on that is 10 forther) (I for the neuronal theory part of the out of Minore)<br>By set on endplies for indealestation for the observe entropy (I forther ensure) Attempt (I dealestation of the out (I forther ensure) second your) of the end of Minore)<br>By set on endplies for indealestation for the observe entropy (I forther ensure) Attempt (I dealestation of the end of Minore)<br>(I for the second and the observe entropy (I forther ensure) Attempt (I forther ensure) attempt (I forther ensure) attempt (I for the end of Minore)<br>By a constant of the out of the outer endplies (I forther ensure) Attempt (I forther ensure) attempt (I for the end of Minore) (I for the end of Minore) (I forther ensure) attempt (I forther ensure) attempt (I for the end of Minore) (I forther ensure) attempt (I for the end of Minore) (I forther ensure) (I forther ensure) (I fo |
| <ul> <li>6.) Type in the attorney's name and D.<br/>Kan. bar number in the appropriate fields.<br/>Click 'Next'.</li> <li>*If the D. Kan. bar number is unknown, it<br/>can be found on our attorney lookup<br/>here*</li> </ul>                                                | CMmerce Covers, Utilities, Search Help WP<br>Attorney Reinstatement<br>2:24.mc.00889 2024 Attorney Reinstatements<br>Amorney Name:<br>Kaasas bar number or Missouri reciprocity number:<br>Net, Clear                                                                                                    |
| <ul> <li>7.) Please review the text carefully before<br/>answering 'yes' or 'no' by clicking the<br/>corresponding radio button. Click 'Next'.</li> <li>*D. Kan. Recognizes and accepts<br/>renewals may be completed by staff<br/>employed by the attorney or firm*</li> </ul> | Certify Carling Carling                                                    |

Г

Intentionally left blank. Please proceed to Page 3.

| 8.) Please review the text carefully before<br>answering 'yes' or 'no' by clicking the<br>corresponding radio button. Click 'Next'.  | CMMMERCE Civil. Criminal. Query Reports. Utilities. Search<br>Help What's New Log Out (Gretchen Weik)<br>Attorney Reinstatement<br>2:24-mc-00889 2024 Attorney Reinstatements<br>In order register as an attorney in ACTIVE status, you must make the following certifications:<br>I am admitted to the bar of this court.<br>I have taken the oath or affirmation prescribed by the rules of this court and acknowledge that I<br>remain bound thereby.<br>I have read and am familiar with the most recent version of the Rules of Practice and Procedure of<br>this court.<br>I certify that all three of the above statements are true.<br>Yes<br>No<br>No                                                                                                    |
|----------------------------------------------------------------------------------------------------|----------------------------------------------------------------------------------------------------|
| 9.) Please review the text carefully before<br>answering 'yes' or 'no' by clicking the<br>corresponding radio button. Click 'Next'.  | CMINE CONSTRUCT       Civil Criminal Query Beports Utilities Search Help What's New Log Out (Gretchen Weik)         Attorney Reinstatement       20.00000000000000000000000000000000000                                                                                                    |
| 10.) Please review the questions carefully before clicking the appropriate radio button. Click 'Next'.                               | Compared for a compare, gavey stagents, johnes, taxagit may strain the Lag Dut (Sentenhan man)     Advances     Advances     Advan |
| 11.) Please review the text carefully before<br>answering 'yes' or 'no' by clicking the<br>corresponding radio button. Click 'Next'. | Civil & Crimingal & Query Reports & Litilities & Search Help<br>What's New Log Out (Gretchen Welk)<br>Attorney Reinstatement<br>2:24-Inc. 00889 2024 Altorney Reinstatements<br>Prevail to D. Kan. Rule 35.3 (3)(2) and (3), you must certify that you have earned at least the minimum<br>mumber of credit hours required by the Rules of the Kinnosa Supreme Court (if admitted to this court through<br>the State of Kansas) or the Missouri Supreme Court and the Western District of Missouri (if admitted to this<br>court through reciprocity with the Western District of Missouri).<br>During the 12-month period preceding the date of this application, I have earned the required credit<br>hours of continuing legal education and am in compliance with the CLE rules of:<br>State of Kansas<br>Western District of Missouri<br>Bods<br>Neither                                                                                                    |

| <ul> <li>12.) Please review the text carefully before<br/>answering 'yes' or 'no' by clicking the<br/>corresponding radio button. Click 'Next'.</li> <li>*If you do not wish to provide pro bono<br/>services, do not check any boxes and<br/>simply click 'Next'.</li> </ul> | CMINESE       Creminal Query Reports Unites Search Help What's New Log Out (Greetchen Weik)         Attorney Reinstatement       244-mc-00089 2024 Altorney Reinstatements.         You are encouraged to provide pro bono services to the public when permitted. The court is selective in making appointments, and you will not be burdened with multiple appointments. Pro bono service is a great means of getting to trial, especially for young lawyers.         Out of pocket expenses which the client is not able to pay may be reinhoursed according to the Reinhoursement Procedures for Court. Appointed Counsel in Civil Cases youruant to D. Kan Rule 85.5 3(c)(2) and (0). These expenses include items set out in 18 U.S.C. 1920, fees for expert witnesses and other out-of-pocket expenditures that you are reasonably compelled to incur, that your client is not able to pay, and that are not otherwise recoverable in the action. No teinhoursement shall be made for general office overhead or items and services of a personal nature. To qualify for reimbursement, all expendences must be approved in advance.         If you do not wish to previde pro bono services, do not clieck any boxes and simply click mext.         Inspect (Gr and Topeka         Causas City         Ciparka         Causas City, Topeka and Wichta |
|----------------------------------------------------------------------------------------------------|----------------------------------------------------------------------------------------------------|
| 13.) Please make sure the renewal is being completed for the correct attorney. Click 'Next'.                                                                                                    | CMmECF civil. Criminal. Query Reports. Utilities. Search Help<br>Attorney Reinstatement<br>2 24-mc-00889 2024 Attorney Reinstatements<br>DO NOT USE YOUR LOGIN TO PAY ANY OTHER ATTORNEY'S RENEWAL FEE!!!<br>Next Clear                                                                                                    |
| *You can see whose PACER account is<br>being used by the name next to the 'Log<br>Out' button*                                                                                                    | CMmECF civil, Criminal, Query Beports, Utilities, Search Help What's New Log Out (Gretchen Welk)                                                                                                    |
| 14.) Click 'Next' to be redirected to<br>PACER for payment.                                                                                                    | Attorney Reinstatement 2:24-mc-00889 2024 Attorney Reinstatements DO NOT STOP AFTER THE PAYMENT SCREEN. CONTINUE WITH THE TRANSACTION UNTIL YOU SEE THE NOTICE OF OF ELECTRONIC FILING. Fee: \$125 Next Clear                                                                                                    |
| Intentionally left blank. Please proceed to Page 5.                                                                                                    |                                                                                                    |

| <ul> <li>15.) Enter the correct PACER username and password. Click 'Login'.</li> <li>*PACER is case sensitive so logins should be entered exactly*</li> </ul>                                                 | Login     Required Information Username     gretchenwelk  Password  Login Clear Cancel  Need an Account Foreot Your Password?   Foreot Username?                                                                                                    |
|----------------------------------------------------------------------------------------------------|----------------------------------------------------------------------------------------------------|
| 16.) Either select a preferred payment<br>method or click the appropriate radio<br>button to enter a different payment<br>method. Click 'Next.                                                                | Prop Filing Face for Karmane District Clear () (seel)     Properties     Properties </td                                                                                                    |
| 17.) Carefully review the payment method<br>& payment details, enter the appropriate<br>email address(es) to send the payment<br>receipt to, and click on the box that<br>authorizes payment. Click 'Submit'. | Payment Summary Payment Method Payment Payment S125 Fee Type Filing Fee Topolia NS 66621 USA                                                                                                    |
| *DO NOT EXIT YOUR BROWSER, YOU<br>WILL AUTOMATICALLY BE REDIRECTED<br>BACK TO CM/ECF*                                                                                                    | Email       Gretchen, Weikigksd uscourts gov         Confirm Email       Gretchen, Weikigksd uscourts gov         Addresses       Gretchen, Weikigksd uscourts gov         Addresses       Gretchen, Weikigksd uscourts gov         Addresses       Gretchen, Weikigksd uscourts gov         Addresses       Gretchen, Weikigksd uscourts gov         Addresses       Gretchen, Weikigksd uscourts gov         Addresses       Gretchen, Weikigksd uscourts gov         Addresses       Gretchen, Weikigksd uscourts gov         Addresses       Gretchen, Weikigksd uscourts gov         Addresses       Gretchen, Weikigksd uscourts gov         I subtroktes a charge to my credit card for the amount above in accordance with my card issuer agreement.*       For the security of your information during transmission using Secure Sockets Liver (SSL) software, which encrypts information you submit.         Submit       Bisck       Cancel |
| 18.) Click 'Next'.                                                                                                    | CMMECF Civil - Criminal - Query Reports - Utilities<br>Attorney Reinstatement<br>2:24-mc-00889 2024 Attorney Reinstatements<br>Thank you for using the online payment system.<br>Next Clear                                                                                                    |

| 19.) Please review the text carefully to<br>ensure accuracy. Click 'Next'.<br>*PLEASE DO NOT EXIT OUT OF THE<br>SCREEN YET*                         | CIVIE Civie Criminal Query Reports - Litilities - Seargh Help What's New<br>Log Out (Gretchen Welk)<br>Attorney Reinstatement<br>2:24-mc-00889 2024 Attorney Reinstatements<br>Docket Text: Final Text<br>Attorney reinstatement paid for Gretchen Welk, Bar Number 12345, in the amount of<br>\$125, receipt number AKSDC-6346227. Pro Bono panel selection: Kansas City. (Welk,<br>Gretchen)<br>Attorney: Pressing the NEXT button on this screen commits this transaction. You will have no<br>further opportunity to modify this transaction if you continue.                                                                                                    |
|----------------------------------------------------------------------------------------------------|----------------------------------------------------------------------------------------------------|
| 20.) Once the Notice of Electronic Filing<br>page is displayed, you can simply close<br>out of the page as the reinstatement has<br>been completed. | Civil:       Civil:       Civil:       Query Reports.       Utilities.       Beargh Heip What's New Log Out (Greatman Weik)         Attorney Reinstatement       2:24.mc.00050 2024 Attorney Reinstatements         Cus. District Court       Cus. District Court         DISTRICT OF KANSAS         Notice of Electronic Filing         The following transaction was entered on 1/23/2025 at 2:43 PM CST and filed on 1/23-2025.         Case Name:       2:24.mc.00059         Partice Statement         Decised Text:         Attorney reinstatement paid for Gretchen Weik, Bar Number 12345, in the amount of \$125, receipt number AKSDC-6346227. Pro Biono panel selection: Kansas City. (Weik, Gretchen)         2:24 mc-00559 Notice has been electronically mailed to:         2:24 mc-00559 Notice has been delivered by ether means to: |
| *Note: You will receive a digi                                                                                                    | tal receipt via email after the transaction is complete.                                                                                                    |

**Questions?** Call or Email Attorney Registration: (913)735-2229 or KSD\_Attorney\_Registration@ksd.uscourts.gov

Payment Problems? Email: KSD\_Refunds@ksd.uscourts.gov Please include your Pay.gov receipt.